## Register to Dr.Darunee Academy

To access Dr. Darunee Panjaratnakorn's LMS system, follow the steps below

## 1. Open website https://darunee.com/academy

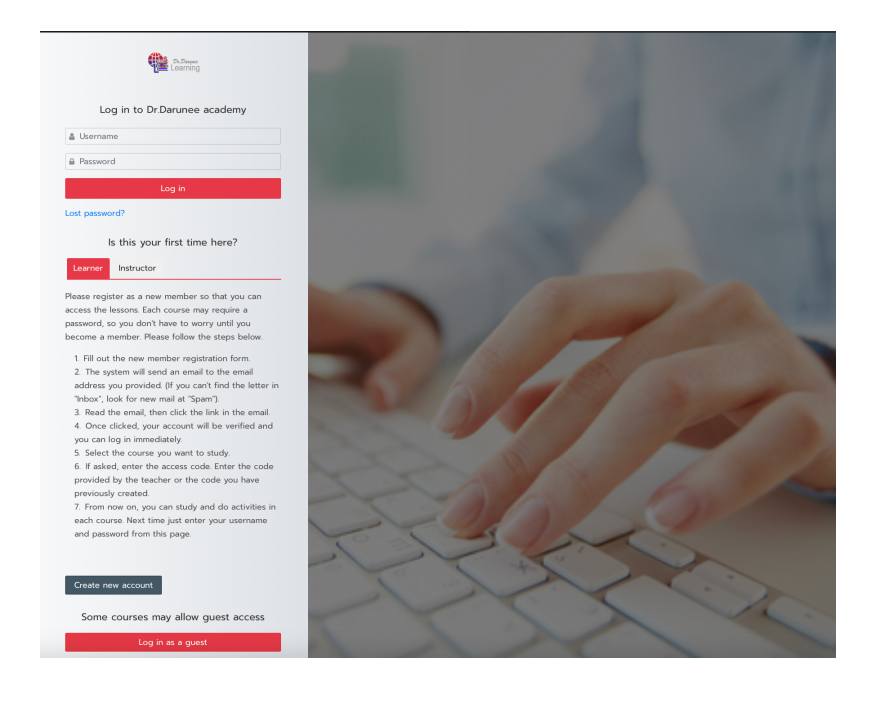

## 2. How to register

There are steps as follows. (If any user has already applied through this step) 2.1 click on the button "Create new account"

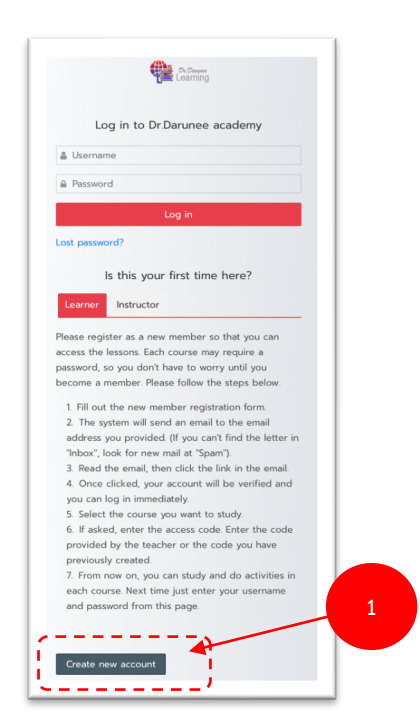

2.2 A window will appear as follows.

| Learning                                                                                                    | Dr.Darunee Academy ~ Online Course ~ Training course ~ Use of we                            | ebsite 🗸 🚆 En 🗸 🛛 🔾         |
|----------------------------------------------------------------------------------------------------|---------------------------------------------------------------------------------------------|-----------------------------|
| New account                                                                                                    |                                                                                             |                             |
| Home > Log in > New acc                                                                                                | ount                                                                                        |                             |
|                                                                                                    | *                                                                                           |                             |
|                                                                                                    | t                                                                                           |                             |
| osername 😈                                                                                                    |                                                                                             |                             |
| The password must have a                                                                                               | at least 8 characters, at least 1 digit(s), at least 1 lower case letter(s), at least 1 upp | per case letter(s), at leas |
| Password <b>Q</b>                                                                                                    | ds ds , ", UT #                                                                             |                             |
| 1 433 401 4 0                                                                                                    |                                                                                             |                             |
|                                                                                                    |                                                                                             |                             |
| Email address                                                                                                    |                                                                                             |                             |
| Email address ()                                                                                                    |                                                                                             |                             |
| Email address ()                                                                                                    |                                                                                             |                             |
| Email address 0<br>Email (again) 0<br>First name 0                                                                     |                                                                                             |                             |
| Email address ()<br>Email (again) ()<br>First name ()                                                                  |                                                                                             |                             |
| Email address 9 Email (again) 1 First name 1 Surname 1                                                                 |                                                                                             |                             |
| Email address  Email (again) Email (again) Email (again) Erirst name Evictory City/town                                |                                                                                             |                             |
| Email address  Email (again) Email (again) First name City/town                                                        |                                                                                             |                             |
| Email address  Email (again) Email (again) Email (again) Email (again) Eirst name Eirst name City/town Country Country |                                                                                             |                             |

2.3 Fill in the new user account information. By creating a username and password. This field must be remembered because it is required to log in every time you use the system.The password must have at least 8 characters, at least 1 digit(s), at least 1 lower case

letter(s), at least 1 upper case letter(s), at least 1 special character(s) such as as \*, -, or #

## New account

| Username 0                                                                                                    |
|----------------------------------------------------------------------------------------------------|
| boonchauy                                                                                                    |
| The password must have at least 8 characters, at least 1 digit(s), at least 1 lower case letter(s), at least 1 upper case letter(s), at least 1 special character(s) such as as *, -, or # |
| Password 🕖                                                                                                    |
|                                                                                                    |
| Email address 9                                                                                                    |
| darunee.pan@rmutr.ac.th                                                                                                    |
| Email (again) 9                                                                                                    |
| darunee.pan@rmutr.ac.th ()                                                                                                    |
| Invalid email address                                                                                                    |
| First name 9                                                                                                    |
| Boonchauy                                                                                                    |
| Surname                                                                                                    |
| Panjarattanakorn                                                                                                    |
| City/town                                                                                                    |
| 2.3                                                                                                    |
| Country                                                                                                    |
| Thailand ÷                                                                                                    |
| Create my new account Cancel                                                                                                    |
| There are required fields in this form marked <b>()</b> .                                                                                                    |

Then click on the button "Create my new account"

| f ♥ ◎ in Ø                |                                                            |                                              |
|---------------------------|------------------------------------------------------------|----------------------------------------------|
| Learning                  | Dr.Darunee Academy × Online Course × Trainir               | ng course 🗸 Use of website Y 🚆 En Y 🔍 Q      |
| Confirm your              | account                                                    |                                              |
| commin your               |                                                            |                                              |
| Home > Confirm your a     | ccount                                                     |                                              |
|                           |                                                            |                                              |
| An email should have b    | een sent to your address at <b>darunee.pan@rmutr.ac.th</b> | Navigation                                   |
| It contains easy instruct | ions to complete your registration.                        | <ul> <li>Home</li> <li>My courses</li> </ul> |
| If you continue to have   | difficulty, contact the site administrator. 2.4            | r≊My courses                                 |
|                           | Continue                                                   | > Courses                                    |
|                           | <>                                                         |                                              |
|                           |                                                            |                                              |
| Copyright © darunee.co    | m 2022. All rights reserved.                               | f 🗾 📴 in 🧕                                   |
|                           |                                                            |                                              |
|                           |                                                            |                                              |

2.4 The system prompts a message to check the registered email address. Ready to confirm your identity back Click "Continue"

2.5 check email Ready to click to verify your identity back

|        | =                                                                                                    | M Gmail                                                                                              |    | Q in:spam × # ● Active ▼ ② 戀 # ₩₩₩₩ ●                                                                                                    |
|--------|----------------------------------------------------------------------------------------------------|----------------------------------------------------------------------------------------------------|----|----------------------------------------------------------------------------------------------------|
|        | Mail                                                                                                    | Compose                                                                                              |    | (2) From • Any time • C Has attachment > To • Main Is unread Advanced search                                                                                                    |
|        |                                                                                                    |                                                                                                    | 23 | □ <b>•</b> C <sup>•</sup> : 1-4 of 4 < > ■ •                                                                                                    |
|        | Chat                                                                                                    | ☆ Starred                                                                                            |    | Messages that have been in Spam for more than 30 days will be automatically deleted. Delete all spam messages now                                                                                                    |
|        | Spaces                                                                                                    | <ul> <li>() Snoozed</li> <li>⇒ Sent</li> </ul>                                                       |    | 🗄 🗋 📩 Admin User (via Da. Dr.Darunee academy: account confirmation - Hi, A new ac 💿 🔟 🙆 🕓                                                                                                    |
|        |                                                                                                    | Drafts                                                                                               | 6  | □ ☆ Sun Hor Dear beneficiary, - Good Day Friend, I am Chief Accountant/Executiv 1 Jun                                                                                                    |
|        | Meet                                                                                                    | ∧ Less                                                                                               |    | Hello Dear, Hello Dear, Please forgive me for stressing you with 31 May                                                                                                    |
|        |                                                                                                    | ∑ Important                                                                                          |    | 🗌 📩 AB Suranan Nakao รายการ Board Game เสนอคณาจารย์ทุกท่าน - เรียน คณาจารย์ทุกท่าน ขอ 🥥 26 May                                                                                                    |
|        |                                                                                                    | All Mail                                                                                             |    |                                                                                                    |
|        |                                                                                                    | Spam                                                                                                 | 4  |                                                                                                    |
|        |                                                                                                    | 🔟 Bin                                                                                                |    |                                                                                                    |
|        |                                                                                                    | Categories                                                                                           |    |                                                                                                    |
|        |                                                                                                    | + Create new label                                                                                   |    |                                                                                                    |
|        |                                                                                                    |                                                                                                    |    |                                                                                                    |
|        |                                                                                                    |                                                                                                    |    |                                                                                                    |
| ≡      | M                                                                                                    | Gmail                                                                                                |    | 역 in:spam × 표 ● Active ▼ ② 왕 ⅲ ਲ਼ਲ਼ਲ਼ ●                                                                                                    |
|        | 0                                                                                                    | Compose                                                                                              |    | ← Delete forever Not spam 🗹 🔇 🧭 🕞 🗅 🕴 1 of 4 < > ■▼                                                                                                    |
|        | _                                                                                                    | July 21                                                                                              |    | Dr Darupee academy: account confirmation Extension Source Region Region Regio Region Region Region Region Region Region Regio Region Regio Reg |
| Chat   |                                                                                                    | Inbox                                                                                                | 23 |                                                                                                    |
| ĝ      | G                                                                                                    | Snoozed                                                                                              |    | Admin User (via Darunee Academy) <daruneejim@gmail.com> 15:20 (22 minutes ago) 🛠 🕤 🚦</daruneejim@gmail.com>                                                                                                    |
| Spaces | ⊳                                                                                                    | Sent                                                                                                 |    |                                                                                                    |
|        | D                                                                                                    | Drafts                                                                                               | б  | Be careful with this message                                                                                                    |
| Meet   | ^                                                                                                    | Less                                                                                                 |    | มหาวิทยาลัยเทค โน โลยีราชมงคลรัตน โกสีนทร์ Mail could not verify that it actually came<br>from daruneeiim@qmail.com. Avoid clicking links, downloading attachments or                                                                                                    |
|        | $\Sigma$                                                                                                    |                                                                                                    |    |                                                                                                    |
|        |                                                                                                    | Important                                                                                            |    | replying with personal information.                                                                                                    |
|        | ß                                                                                                    | Important<br>Scheduled                                                                               |    | replying with personal information.                                                                                                    |
|        |                                                                                                    | Important<br>Scheduled<br>All Mail<br>Spam                                                           | 3  | replying with personal information.                                                                                                    |
|        |                                                                                                    | Important<br>Scheduled<br>All Mail<br>Spam<br>Bin                                                    | 3  | replying with personal information.  Report phishing                                                                                                    |
|        |                                                                                                    | Important<br>Scheduled<br>All Mail<br>Spam<br>Bin<br>Categories                                      | 3  | replying with personal information.  Report phishing  Hi,  A new account has been requested at 'Dr.Darunee academy' using your email address.  Click link                                                                                                    |
|        |                                                                                                    | Important<br>Scheduled<br>All Mail<br>Spam<br>Bin<br>Categories<br>Manage labels                     | 3  | replying with personal information.          Report phishing       ⑦         Hi,       A new account has been requested at 'Dr.Darunee academy' using your email address.       Click link         To confirm your new account, please go to this web address:       Click link                                                                                                    |
|        | <ul> <li>№ №</li> <li>+</li> </ul>                                                                                                    | Important<br>Scheduled<br>All Mail<br>Spam<br>Bin<br>Categories<br>Manage labels<br>Create new label | 3  | replying with personal information.  Report phishing  Hi,  A new account has been requested at 'Dr.Darunee academy' using your email address.  To confirm your new account, please go to this web address:  https://darunee.com/academy/login/confirm.php?data=TBISTKYIDN04flb/boonchauy                                                                                                    |
|        | <ul> <li>№</li> <li>№</li> <li>+</li> <li>LABE</li> </ul>                                                                                                    | Important<br>Scheduled<br>All Mail<br>Spam<br>Bin<br>Categories<br>Manage labels<br>Create new label | 3  | replying with personal information.  Report phishing  Hi,  A new account has been requested at 'Dr.Darunee academy' using your email address.  To confirm your new account, please go to this web address:  https://darunee.com/academy/login/confirm.php?data=TBISTKYIDN04flb/boonchauy In most mail programs, this should appear as a blue link                                                                                                    |
|        | <ul> <li>№</li> <li>№</li> <li></li> <li></li></ul>                                                                                                    | Important<br>Scheduled<br>All Mail<br>Spam<br>Bin<br>Categories<br>Manage labels<br>Create new label | 3  | replying with personal information.  Report phishing  Hi,  A new account has been requested at 'Dr.Darunee academy' using your email address.  To confirm your new account, please go to this web address:  https://darunee.com/academy/login/confirm.php?data=TBISTkYIDN04flb/boonchauy  In most mail programs, this should appear as a blue link which you can just click on. If that doesn't work, then cut and paste the address into the address                                                                                                    |
|        | <ul> <li>№</li> <li></li> <li>&lt;</li></ul>                                                                                                    | Important<br>Scheduled<br>All Mail<br>Spam<br>Bin<br>Categories<br>Manage labels<br>Create new label | 3  | replying with personal information.         Report phishing       Image: Colspan="2">Image: Colspan="2">Image: Colspan="2">Image: Colspan="2">Click link         Hi,       A new account has been requested at 'Dr.Darunee academy' using your email address.       Click link         To confirm your new account, please go to this web address:       Click link         https://darunee.com/academy/login/confirm.php?data=TBISTKYIDN04flb/boonchauy       Image: Colspan="2">Image: Colspan="2">Image: Colspan="2">Image: Colspan="2">Click link         which you can just click on. If that doesn't work, then cut and paste the address into the address line at the top of your web browser window.                                                                                                    |
|        | <ul> <li>№</li> <li></li> <li>&lt;</li></ul>                                                                                                    | Important<br>Scheduled<br>All Mail<br>Spam<br>Bin<br>Categories<br>Manage labels<br>Create new label | 3  | replying with personal information.         Report phishing       Image: Colspan="2">Image: Colspan="2">Image: Colspan="2">Image: Colspan="2">Image: Colspan="2">Colspan="2">Colspan="2">Colspan="2">Colspan="2">Colspan="2">Colspan="2">Colspan="2">Colspan="2">Colspan="2">Colspan="2">Colspan="2">Colspan="2">Colspan="2">Colspan="2">Colspan="2">Colspan="2">Colspan="2">Colspan="2">Colspan="2"         Hi,       A new account has been requested at 'Dr.Darunee academy' using your email address.       Colspan="2">Colspan="2">Colspan="2">Colspan="2">Colspan="2">Colspan="2"         To confirm your new account, please go to this web address:       Colspan="2">Colspan="2"         https://darunee.com/academy/login/confirm.php?data=TBISTKYIDN04flb/boonchauy       In most mail programs, this should appear as a blue link which you can just click on. If that doesn't work, then cut and paste the address into the address line at the top of your web browser window.       If you need help, please contact the site administrator,                                                                                                    |
|        | <ul> <li>Note</li> <li>Note</li> <li>Note<td>Important<br/>Scheduled<br/>All Mail<br/>Spam<br/>Categories<br/>Manage labels<br/>Create new label</td><td>3</td><td>replying with personal information.  Report phishing  Hi,  A new account has been requested at 'Dr.Darunee academy' using your email address.  To confirm your new account, please go to this web address:  https://darunee.com/academy/login/confirm.php?data=TBISTKYIDN04flb/boonchauy  In most mail programs, this should appear as a blue link which you can just click on. If that doesn't work, then cut and paste the address into the address line at the top of your web browser window.  If you need help, please contact the site administrator, Admin User deurgeningflormal icom</td></li></ul> | Important<br>Scheduled<br>All Mail<br>Spam<br>Categories<br>Manage labels<br>Create new label        | 3  | replying with personal information.  Report phishing  Hi,  A new account has been requested at 'Dr.Darunee academy' using your email address.  To confirm your new account, please go to this web address:  https://darunee.com/academy/login/confirm.php?data=TBISTKYIDN04flb/boonchauy  In most mail programs, this should appear as a blue link which you can just click on. If that doesn't work, then cut and paste the address into the address line at the top of your web browser window.  If you need help, please contact the site administrator, Admin User deurgeningflormal icom                                                                                                    |
|        | R                                                                                                    | Important<br>Scheduled<br>All Mail<br>Spam<br>Bin<br>Categories<br>Manage labels<br>Create new label | 3  | replying with personal information.         Report phishing       Image: Constraint of the second second                                                                   |
|        | R                                                                                                    | Important<br>Scheduled<br>All Mail<br>Spam<br>Bin<br>Categories<br>Manage labels<br>Create new label | 3  | replying with personal information.         Report phishing         Hi,         A new account has been requested at 'Dr.Darunee academy'<br>using your email address.         To confirm your new account, please go to this web address:         https://darunee.com/academy/login/confirm.php?data=TBISTKYIDN04flb/boonchauy         In most mail programs, this should appear as a blue link<br>which you can just click on. If that doesn't work,<br>then cut and paste the address<br>line at the top of your web browser window.         If you need help, please contact the site administrator,<br>Admin User<br>daruneejim@gmail.com                                                                                                    |

To confirm your new account, please go to this web address:

Then a window will appear. Thank you message system Then click "Continue"

| f ⊻ © in ®                      |                                                          |                                 |
|---------------------------------|----------------------------------------------------------|---------------------------------|
|                                 | Dr.Darunee Academy v Online Course v Training course v I | Jse of website 🗸 🧱 En 🗸 🛛 🌲 🗩 🔍 |
| Your registratio                | on has been confirmed                                    |                                 |
| 9                               |                                                          |                                 |
| Dashboard > Your registra       | tion has been confirmed                                  |                                 |
|                                 |                                                          |                                 |
| <b>₽</b><br>Dashboard Site home | e Calendar All courses                                   | Navigation                      |
|                                 |                                                          | ~ Dashboard                     |
| т                               | hanks Boonchaux Panjarattanakorn                         | <b>☆</b> Site home              |
| '                               | nanks, boonchady ranjarattanakonn                        | > Site pages                    |
|                                 | Your registration has been confirmed 2.5                 | > Courses                       |
|                                 | J. J.                                                    |                                 |
|                                 |                                                          |                                 |
|                                 |                                                          |                                 |
| Copyright © darunee.com         |                                                          | f 💆 🙆 in 🕼                      |
|                                 |                                                          |                                 |
|                                 |                                                          |                                 |

2.6 Dashboard window will appear and then choose to access the list on the menu bar.

| ashboard                                |          |           |         |         |     |         |             | Customise this page     |
|-----------------------------------------|----------|-----------|---------|---------|-----|---------|-------------|-------------------------|
|                                         |          |           |         |         |     |         |             |                         |
| hboard                                  |          |           |         |         |     |         |             |                         |
|                                         |          |           |         |         |     |         |             |                         |
| 🐐 🛗 🖉<br>šite home Calendar All courses |          |           |         |         |     |         | Navigation  | Recently accessed items |
|                                         |          |           |         |         |     |         | ~ Dashboard |                         |
| Timeline                                |          |           |         |         |     |         | Site pages  |                         |
| Next 7 days 💙 Sort by dates 🂙           |          |           |         |         |     |         | My courses  | No recent items         |
| Search                                  | by activ | vity type |         |         |     |         | > Courses   |                         |
|                                         |          |           |         |         |     |         |             |                         |
|                                         |          |           | Ξ       |         |     |         |             |                         |
|                                         |          | No in-p   | rogress | courses |     |         |             |                         |
|                                         |          |           |         |         |     |         |             |                         |
|                                         |          |           |         |         |     |         |             |                         |
| Calendar                                |          |           |         |         |     |         |             |                         |
| All cou                                 | urses 🕈  |           |         |         | Ne  | w event |             |                         |
|                                         |          |           |         |         |     |         |             |                         |
| May June 2022 July                      |          |           |         |         |     | July 🕨  |             |                         |
| Mon                                     | Tue      | Wed       | Thu     | Fri     | Sat | Sun     |             |                         |
|                                         |          | 1         | 2       | 3       | 4   | 5       |             |                         |
| 6                                       | 7        | 8         | 9       | 10      | 11  | 12      |             |                         |
| 13                                      | 14       | 15        | 16      | 17      | 18  | 19      |             |                         |
|                                         |          |           | 22      | 24      | 25  | 26      |             |                         |
| Ø                                       | 21       | 22        | 25      | 27      | 20  |         |             |                         |